# **G** market.shop

# Market.shop гэж юу вэ?

Market.shop нь цахим бизнесээ эхлүүлэх, удирдахад туслах платформыг танд санал болгож байна. Сонгосон багц үнийн төлөвлөгөөнөөсөө хамааран та бүтээгдэхүүнээ онлайнаар харуулах, хүргэлт, агуулах, төлбөр тооцоо, тайлан боловсруулах, дэлгүүрээ өөрт тохирсон болгон бүтээхэд шаардлагатай системийн үйлчилгээг авах боломжтой. Бид дараах үйлчилгээг санал болгож байна.

- Дэлгүүрээ бусдаас ялгаруулж, өөрийн бизнест тохирсон загвараар вэбсайтаа үүсгэх
- Цахим худалдан авалтын төлбөр тооцооны хялбар шийдэл
- Дэлгүүрээ ажиллуулах, үйлчлүүлэгчидтэйгээ холбогдох, заавар зөвлөмж
- Дэлгүүрээ байгуулах, зах зээлд гаргахад тань туслах маркетингийн үйлчилгээ
- Агуулах, Хүргэлтийн үйлчилгээ
- Хэрэглэгчийн туслах үйлчилгээг 24/7 цагийн хуваариар авах боломжтой.

# Бүртгүүлэх заавар

Алхам 1. <u>https://admin.market.shop/mn</u> хаягаар орон Шинээр бүртгүүлэх товчийг дарна.

| Карана Карана<br>Нэвтрэх                                                                                                    |        |
|----------------------------------------------------------------------------------------------------|--------|
| Image: Maximum contract         Майл хаяг       Утас                                                                                                    |        |
| Received the set of the set of t |        |
| Нэвтрэх<br>• Имайл хаяс                                                                                                    |        |
| <b>Нэвтрэх</b><br>• Имайд хаяг — Утас                                                                                                    |        |
| 💿 Имэйд хаяг 🔿 Утас                                                                                                    |        |
| S Amoral S S Ac                                                                                                    |        |
| A                                                                                                    | лхам 1 |
|                                                                                                    |        |
| Үргэлжлүүлэх                                                                                                    |        |
| Нэвтрэх боломжууд Шинээр бүртгү                                                                                                    |        |

Алхам 2. И-мэйл хаягаа оруулан и-мэйл хаяг баталгаажуулах нууц код аван бөглөнө.

| Market.shop бүртгэл ү<br>Өөрийн онлайн худалдааны<br>* Имэйл хаяг             | <b>үүсгэх</b><br>платформоо бүтээгээрэй | Код авах                            |
|-------------------------------------------------------------------------------|-----------------------------------------|-------------------------------------|
| * Имэйл баталгаажуулалт                                                       |                                         |                                     |
|                                                                               |                                         | Илгээх                              |
| Та өөрийн имэйл хаяганд ирс                                                   | эн 4 оронтой кодыг оруулна уу.          |                                     |
| * Obor                                                                        | * Нэр                                   |                                     |
| * Нууц үг<br>Нууц үг нь хамгийн багадаа 8<br>анхаараарай.<br>* Нууц үг давтах | тэмдэгт байх ба эхлэл болон төгс        | Ø<br>гөлд нь зай авч болохгүйг<br>Ø |
|                                                                               |                                         |                                     |
|                                                                               | Бүртгэл үүсгэх                          |                                     |
| Үйлчилгээний нөхцөлтэй тани<br>Бүртгэлтэй хэрэглэгч: Нэвтрэх                  | ицаарай: Нөхцөл                         |                                     |
|                                                                               |                                         |                                     |

# Нэвтрэх боломжууд

Нэвтрэх боломжуудыг ашиглан Facebook болон Google account-тай холбон шууд бүртгүүлэх боломжтой.

|                                                                                                    | shoo               |
|----------------------------------------------------------------------------------------------------|--------------------|
|                                                                                                    |                    |
| Нэвтрэх                                                                                                    |                    |
| 🖲 Имэйл хаяг 🔵 Утас                                                                                             |                    |
|                                                                                                    |                    |
| Vora                                                                                                    |                    |
| The second second second second second second second second second second second second second second second se |                    |
| Нэвтрэх боломжууд                                                                                               | Шинээр бүртгүүлэх? |
| G G                                                                                                    |                    |
|                                                                                                    |                    |

# Багцын тохиргоо

Домэйн эрх авах, багц өөрчлөх заавар

Хэрвээ та одоо ашиглаж буй домэйн эрхтэй бол үүнийгээ платформд холбуулан ашиглах боломжтой.

Алхам 1. Багц өөрчлөх тохиолдолд Админ эрхээр нэвтэрч орсны дараагаар баруун дээд буланд байрлах тохиргоо цэсэд хандана.

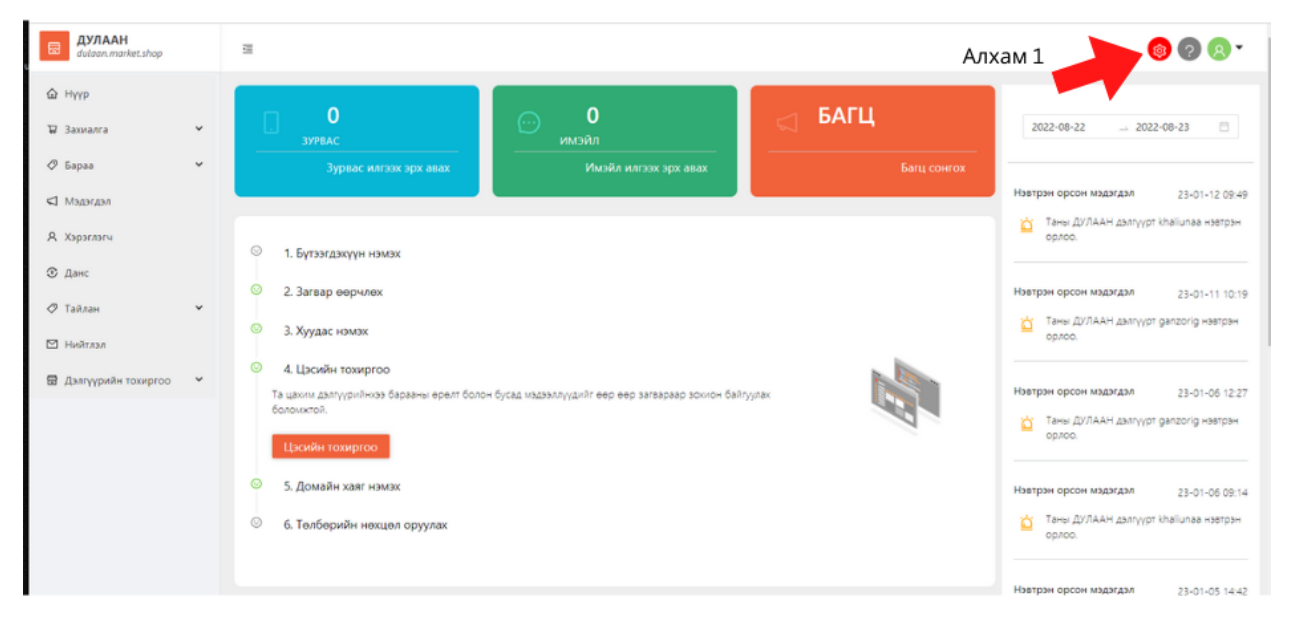

Алхам 2. Тохиргоо цэсэд нэвтэрсний дараагаар Үйлчилгээний төлбөрт хандсанаар багцаа сонгон солих боломжтой.

| \$                             |                 | × |
|--------------------------------|-----------------|---|
| В Дулаан<br>dulaan.market.shop | Багцын тохиргоо |   |
| 🗟 Ерөнхий мэдээлэл             | Идэвхитэй багц  |   |
| Я, Ажилтан                     |                 |   |
| 🖧 Агуулахын байршил            |                 |   |
| 🛆 Домэйн                       |                 |   |
| 💵 кудалдан авалтык тохиргоо    |                 |   |
| Ийлчилгээний төлбөр            |                 |   |
| Дэлгүүрийн толоор тооцоо       | Багц сонгох     |   |
| Мэдэгдлийн тохиргоо            |                 |   |
| 🖪 Сошиал тохиргоо              | Нэхэмжлэх       |   |
| Нэвтрэх холбоос                |                 |   |
|                                |                 |   |

#### Дэлгүүрийн мэдээлэл солих заавар

Админ эрхээр нэвтрэн орсны дараагаар баруун дээд булан дахь тохиргоо цэс рүү хандана. Алхам 1. Ерөнхий мэдээлэл хуудсанд байгаа мэдээллүүдийг хүссэн үедээ өөрчлөх боломжтой. Энэ нь дэлгүүрийн үндсэн мэдээлэл тул одоогийн бөгөөд үнэн зөв бөглөх хэрэгтэй.

| \$                               |                                                                                                    | × |
|----------------------------------|----------------------------------------------------------------------------------------------------|---|
| <b>Дулаан</b><br>бирокоторы врод | Ерөнхий мэдээлэл                                                                                                    |   |
|                                  | Үндсэн мэдээлэл Засах                                                                                                    |   |
| 🔏 Агуулахын байршил              | 🗄 ДУЛААН 🖧 Хувцас<br>Дэлгүүрийн нэр Салбар                                                                                                    |   |
| 🛆 Домэйн                         |                                                                                                    |   |
| 🎟 Худалдан авалтын тохиргоо      | Xaar 3acax                                                                                                    |   |
| 🔀 Үйлчилгээний төлбөр            | 🖈 ханбогд хотхон 402-59 тоот,4-р хороо,Хан-Уүл,Улаанбаатар                                                                                        |   |
| Дэлгүүрийн төлбөр тооцоо         |                                                                                                    |   |
| Мэдэгдлийн тохиргоо              | Холбогдох мэдээлэл Засах                                                                                                    |   |
| 🖪 Сошиал тохиргоо                | 🤣 99084260 🖂 b.uchral2015@qmail.com 🧧 b.uchral2015@qmail.com                                                                                      |   |
| Нэвтрэх холбоос                  | Утас Market.shop-оос тантай холбогдоход энэ Хэрэв та хэрэглэгчидэ имэйл илгээвэл<br>имэйл хаягийг ашиглана. хэрэглэгчид энэ имэйл хаяг харагдана. |   |
|                                  | Дэлгүүрийн валют Засах                                                                                                    |   |

## Админ эрх болон ажилтны эрх тохируулах заавар

Алхам 1. Тохиргоо цэсэнд хандсанаар зүүн багана дээр байрлах ажилтан цэс рүү хандана. Энэхүү цэсэд дэлгүүрийн эзэн буюу админ болон бусад нэвтрэх эрхтэй ажилтнуудыг бүртгэн, засварлах боломжтой.

| ٥                                                            |                                      |                 | × |
|--------------------------------------------------------------|--------------------------------------|-----------------|---|
| ДУЛААН<br>dulaan.market.shop                                 | Ажилтан                              |                 |   |
| В сренхий мэдээли                                            | Дэлгүүрийн эзэн                      |                 |   |
| а луулакан өзүршил                                           | anhaa<br>anhaa0702@gmail.com         | 🖉 3acax         |   |
| 🛆 Домэйн                                                     |                                      |                 |   |
| 🎟 Худалдан авалтын тохиргоо                                  | Ажилтан                              | Ажилтан бүртгэх |   |
| 28 Үйлчилгээний төлбөр                                       | ganzorig.e@market.mn                 | <u>⊿</u> 3acax  |   |
| 📼 Дэлгүүрийн төлбөр тооцоо<br>⊲ Мэдэгдлийн тохиргоо          | Ochral<br>b.uchral2015@gmail.com     | 🖉 Засах         |   |
| <ul> <li>Сошиал тохиргоо</li> <li>Навтрах холбоос</li> </ul> | khaliunaa<br>khaliunaa1122@gmail.com | <u>⊿</u> 3acax  |   |
|                                                              |                                      |                 |   |
| https://admin.market.shop/admin/settings/employee            |                                      |                 |   |

## Интеграци холболт

Facebook shop болон Instagram shop холбох цэс

| \$ |                                                                                                    |                                                           | × |
|----|----------------------------------------------------------------------------------------------------|-----------------------------------------------------------|---|
|    | ДУЛААН<br>dulaan.market.shop                                                                                                    | Социкал                                                   |   |
|    | <ul> <li>Еренхий мэдээлэл</li> <li>Ажилтан</li> <li>Агуулахын байршил</li> <li>Домэйн</li> </ul>                                          | facebook: Хусэлт Илгээх<br>google: Хусэлт Илгээх<br>Засах |   |
|    | <ul> <li>Худалдан авалтын тохиргоо</li> <li>Үйлчилгээний төлбөр</li> <li>Дэлгүүрийн төлбөр тооцоо</li> <li>Мэдэгдлийн тохир өо</li> </ul> |                                                           |   |
| (  | С Сошила тохиргоо                                                                                                    |                                                           |   |

#### Дэлгүүрээ хаах, идэвхгүй болгох заавар

Та хэрэглэгчийн туслах цэс болон манай цахим хуудаснуудад байрлах холбогдох цэсэд хандан өөрийн бүртгэлийг хаалгах боломжтой.

# Үнэгүй турших эрх

Хэрэв та сарын идэвхтэй төлөвлөгөөнд хамрагдахаас өмнө Market.shop-г туршиж үзэхийг хүсвэл 14 хоногийн хугацаатай үнэгүй туршилтад бүртгүүлж болно. Таны үнэгүй туршилтын хугацаа таныг дэлгүүр дээрээ ажиллаж эхлэх үед биш, харин анх бүртгүүлэх үед эхэлнэ. Та төлбөртэй багцыг сонгохдоо үнэгүй туршилтын хугацаанд дэлгүүр дээрээ хийсэн ажлаа алдахгүй. Хэрэв та үнэгүй туршилтын хугацаанд төлбөртэй багц сонговол үнэгүй туршилтын хугацаа дуустал танаас ямар нэгэн захиалгын хураамж авахгүй.

# Дэлгүүр нээх, засварлах заавар

# Дэлгүүр нээх заавар, Темплайт сонгох

Жишээ загвараас сонгох

Алхам 1. Бүртгэл үүсгэсний дараагаар Дэлгүүрийн тохиргоо цэсэд байрлах Загвар нэмэх сонголтоос Загвар сонгох товчийг дарна.

| ELLA CASHMERE<br>ellia.market.shop | Ξ |                                                                                                    | <b>0</b> 0 . |
|------------------------------------|---|----------------------------------------------------------------------------------------------------|--------------|
| 🙆 Нүүр                             | : | Хоосон Загвар 👌 Тасаж авах 🌒 Тоскруулах                                                                                   |              |
| ₩ Захиалга У<br>Ø Бараа У          |   | Сүүлд жадгалдсан: 02023-02-13 11:02:28                                                                                    |              |
| 🖾 Мадагдал                         | 1 | Загваруудыг жагсаалт                                                                                                    |              |
| А Хэрэглэгч Э Данс                 | 1 | Цахим дэлгүүрийнэээ харагдах байдал, өнгө<br>өрхөд тэхирсон загварыг сонгоорой. Мөн<br>эллэг эхэс элгэ засварах боложгой. |              |
| 🖉 Тайлан 🗸 🗸                       | ( | Загерномах                                                                                                    |              |
| Нийтлэл                            |   |                                                                                                    |              |
| Загвар                             |   |                                                                                                    |              |
| Хуудас                             |   |                                                                                                    |              |
| Холбоосууд                         |   |                                                                                                    |              |
|                                    |   |                                                                                                    |              |

Алхам 2. Market.shop-ийн жишээ загваруудаас өөрт таалагдаж байгаагаа сонгон оруулах товчийг дарна.

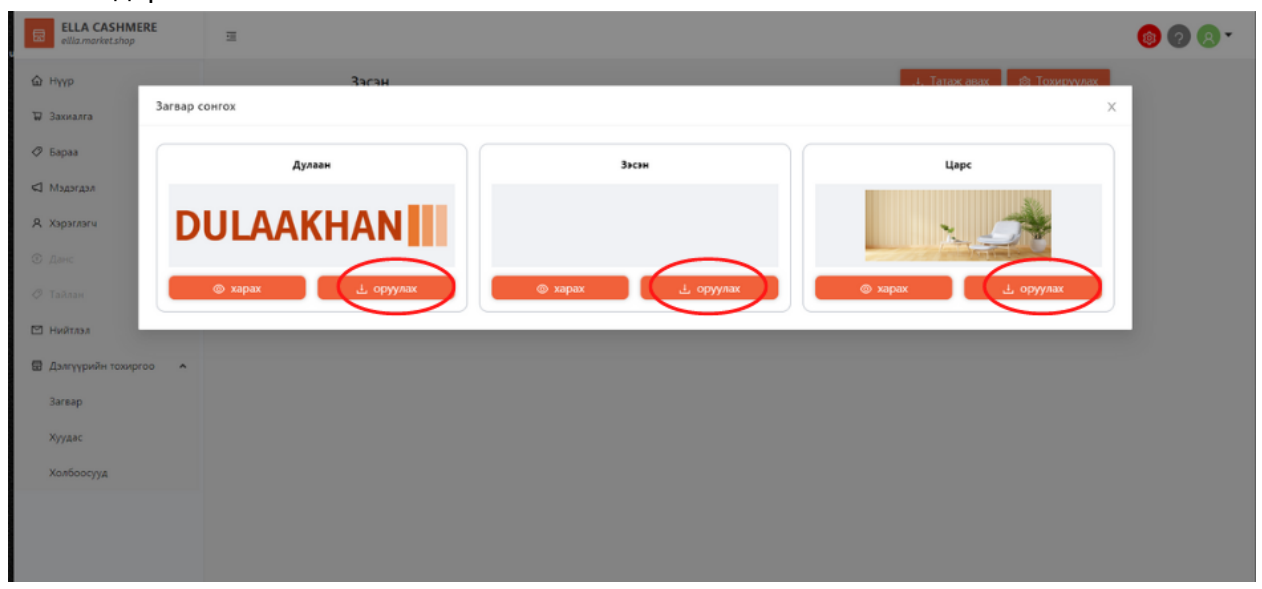

Алхам 3. Сонгосон загвар хуулагдаж дууссаны дараагаар Үйлдэл цэсэд хандан Үндсэн загвар болгох товчийг дарна.

| ELLA CASHMERE<br>ellia.market.shop | 3                                                                                                    |                                      | o 💿 💿 🔹 |
|------------------------------------|----------------------------------------------------------------------------------------------------|--------------------------------------|---------|
| 🙆 Нуур                             | Зэсэн                                                                                                    | ل Татаж авах (ئ Токируул             | ax      |
| ₩ Закиалга У<br>Ø Бараа У          | Сүүлд хадгалдсан: 02023-02-13 11:07:02                                                                                          |                                      |         |
| 🖾 Мэдэгдэл                         | Загваруудыг жагсаалт                                                                                                    |                                      |         |
| А Хэрэглэгч Ф. Ланс                | Цахим дэлгүүрийнхээ харагдах байдал, өнгө<br>төрхөд тохирсон загварыг сонгоорой. Мөн<br>өөрийн хүссэнээрээ засварлах боломжтой. | blank template Уйлдэл 🗸 🛞 Тохируулах |         |
| 🖉 Тайлан 👻                         | Загвар нэмэх                                                                                                    | Дулаан 🛛 👔 Тохируулах                |         |
| 🖾 Нийтлэл                          |                                                                                                    | Алхам 1                              |         |
| Дэлгүүрийн тохиргоо ^              |                                                                                                    | L Export                             |         |
| 3areap                             |                                                                                                    | U Serrax                             |         |
| Хуудас                             |                                                                                                    |                                      |         |
| Холбоосууд                         |                                                                                                    |                                      |         |
|                                    |                                                                                                    |                                      |         |
|                                    |                                                                                                    |                                      |         |
|                                    |                                                                                                    |                                      |         |

#### Өөрийн хүссэнээр тохируулах

Хэрвээ танд таалагдах загвар байхгүй бол өөрийн хүссэн загвараар вэбсайтаа үүсгэх боломжтой. Энэ тохиолдолд дээрх үйлдлүүдийг алгасан Хоосон загвар цэсийг тохируулан ажиллах боломжтой.

# Бараа оруулах, ангилал сонгох заавар

Алхам 1. Зүүн багана дээрх Бараа цэс доторх Ангилал товчийг дарна.

| dulaan.market.shop                                                                                                    | 10                      |                                                      | 🔞 🤉 🗷 • |
|----------------------------------------------------------------------------------------------------|-------------------------|------------------------------------------------------|---------|
| 🛆 Нүүр                                                                                                    | Алхам 1                 |                                                      | _       |
| 🗑 Захиалга                                                                                                    | Барааны коллекц + нэмэх | Ангилал                                              | + нэмэх |
| 🖉 Бараа 🧄                                                                                                    | • Хүйс                  | <ul> <li>Эмэгтэй</li> <li>Хүүхдийн хувцас</li> </ul> |         |
| Ангилал                                                                                                    | 🛧 Хүүхэд коллекц        | Намрын Коллекц                                       |         |
|                                                                                                    | 🚶 Эмэгтэй Коллекц       | <ul> <li>Эрэгтэй</li> </ul>                          |         |
| Барааны жагсаалт                                                                                                    | 🖕 Эрэгтэй коллекц       | Зуны коллекц                                         |         |
| Барааны Сэтгэгдэл                                                                                                    | Брэна                   | Хаврын коллекц                                       |         |
| and a second second sec | и Шинээр нэмэглсэн      | <ul> <li>Өвлийн коллекц</li> </ul>                   |         |
| Татан авалт                                                                                                    |                         |                                                      |         |
| Illumination                                                                                                    | п Гренд Коллекц         |                                                      |         |
| шилжүүлэг                                                                                                    | 🦼 Хямдралтай худалдаа   |                                                      |         |
| Барааны үлдэгдэл                                                                                                    | • Улирал                |                                                      |         |
|                                                                                                    | 🃆 Зуны коллекц          |                                                      |         |
| Засвар                                                                                                    | 🔯 Өвлийн коллекц        |                                                      |         |
| Харилцагч                                                                                                    | 🔝 Хаврын коллекц        |                                                      |         |
| Tar                                                                                                    | 🛐 Намрын Коллекц        |                                                      |         |
| 4.0                                                                                                    | • Хямдралын хувь        |                                                      |         |
| MIDADICADA  sttps://admin.market.chon/admin/products/cat                                                                                                    | карт 50000              |                                                      |         |
| reason and the second products (cat                                                                                                    | -Arab                   |                                                      |         |

#### Ангилал үүсгэх заавар

Та өөрийн борлуулах бүтээгдэхүүн дээр ангилал үүсгэх бөгөөд энэ нь та ямар төрлийн бүтээгдэхүүнүүдийг тус ангилалд оруулахыг тусгаж өгөх юм. Жишээ нь: Эрэгтэй, эмэгтэй, хүүхэд гэх мэт.

- Алхам 1. Үндсэн ангилал үүсгэх Хэрвээ та үндсэн ангилал үүсгэх гэж байгаа бол Үндсэн ангиллын сонголтоос хийхгүйгээр ангиллын нэрийг өгнө.
- Алхам 2. Ангиллын тайлбар буюу тухайн ангилал ямар төрлийн бараанууд орохыг бичнэ.
- Алхам 3. Ангиллуудыг үүсгэж дуусгасны дараагаар заавал хадгалах товч дарах ёстойг анхаарна уу.

| ДУЛААН<br>dulaan.market.shop                                                 |   | Ундсэн ангилал үүсгэх                                                                                                    | 🎯 <sub>2</sub> 🛛 - |
|------------------------------------------------------------------------------|---|----------------------------------------------------------------------------------------------------|--------------------|
| Ġ Нүүр<br>🛱 Захиалга                                                         | * | ← Сонгогдсон ангилал: нэмэх                                                                                                    | Алхам 3 хадгалах   |
| <ul> <li>Бараа</li> <li>Мэдэгдэл</li> <li>Хэрэглэгч</li> <li>Данс</li> </ul> | * | Үндсэн ангилал           Үндсэн ангилал сонгоно уу           © Хэрэглэгч гараас оруулах<br>Алхам 1         Системийн ангилалаас сонгох<br>Алхам 1 | ~                  |
| <ul> <li>Тайлан</li> <li>Нийтлэл</li> <li>Дэлгүүрийн тохиргоо</li> </ul>     | * | Ангилалын тайлбар                                                                                                    |                    |
|                                                                              |   |                                                                                                    |                    |

Дэд ангилал үүсгэх заавар

- Алхам 1. Дэд ангилал үүсгэж байгаа тохиолдолд өмнө нь үүсгэсэн Үндсэн ангиллуудаас сонголтоо хийнэ. Жишээ нь: "Эрэгтэй" үндсэн ангиллыг сонгон дэд ангиллыг "эрэгтэй өмд" гэж үүсгэх
- Алхам 2. Дэд ангиллын нэрийг өгнө.
- Алхам 3. Дэд ангилалд багтах боломжит бүтээгдэхүүнүүдийг тайлбарт оруулж өгнө.
- Алхам 4. Хадгалах товчийг дарна.

| <b>ДУЛААН</b><br>dulaan.market.shop                                          |   | <sup></sup> Дэд ангилал үүсгэх                                                                                                | <mark>@</mark> @ & · |
|------------------------------------------------------------------------------|---|----------------------------------------------------------------------------------------------------|----------------------|
| 🖾 Нүүр<br>🛱 Захиалга                                                         | * | ← Сонгогдсон ангилал: нэмэх                                                                                                   | Алхам 4              |
| <ul> <li>Бараа</li> <li>Мэдэгдэл</li> <li>Хэрэглэгч</li> <li>Данс</li> </ul> | * | Ундсэн ангилал<br>Унасэн ангилал сонгоно уу<br>Хэрэглэгч гараас оруулах Осистемийн ангилалаас сонгох<br>Ангилалын нэр Алхам 2 | ×                    |
| <ul> <li>Тайлан</li> <li>Нийтлэл</li> <li>Дэлгүүрийн тохиргоо</li> </ul>     | * | * Ангилалын тайлбар Алхам З                                                                                                   |                      |
|                                                                              |   |                                                                                                    |                      |

#### Коллекц үүсгэх заавар

Зүүн баганад байрлах Бараа - Ангилал хэсэгт хандана. Бүтээгдэхүүндээ коллекц үүсгэснээрээ нүүр хуудсанд тухайн коллекцод багтсан бүтээгдэхүүнүүдийг цэгцтэй харуулах боломжтой болно. Алхам 1. Коллекц нэмэх товч эсвэл одоо үүссэн байгаа коллекцийн нэр дээр даран засварлах боломжтой.

| ДУЛААН<br>dulaan.market.shop                                                                                  | 2                                                                                                    | Алхам 1                                                                                                    | 🎯 😨 🗷 × |
|----------------------------------------------------------------------------------------------------|----------------------------------------------------------------------------------------------------|----------------------------------------------------------------------------------------------------|---------|
|                                                                                                    | Барааны коллекц                                                                                                    | + нэмэх                                                                                                    | + нэмэх |
| <ul> <li>Бараа</li> <li>Ангилал</li> <li>Барааны Сатгэгдэл</li> <li>Татан авалт</li> <li>Шилжүүлэг</li> </ul> | <ul> <li>Хүйс</li> <li>Хүүсэд коллекц</li> <li>Эмэгтэй Коллекц</li> <li>Эрэгтэй коллекц</li> <li>Брэнд</li> <li>Шинээр нэмэгдсэн</li> <li>Тренд Коллекц</li> <li>Хумдралтай худалдаа</li> </ul> | <ul> <li>Эмэттэй</li> <li>Хүүхдийн хувцас<br/>Намрын Коллекц</li> <li>Эрэттэй</li> <li>Зуны коллекц</li> <li>Хаврын коллекц</li> <li>Өвлийн коллекц</li> </ul> |         |
| Барааны үлдэгдэл<br>Засвар<br>Харилцагч<br>Таг<br>Ф Мэдэгдэл                                                  | <ul> <li>Улирал</li> <li>Зуны коллекц</li> <li>Эны коллекц</li> <li>Заврын коллекц</li> <li>Хаврын коллекц</li> <li>Намрын Коллекц</li> <li>Хямдралын хувь</li> <li>карт 50000</li> </ul>       |                                                                                                    |         |

Барааны коллекц нэмэх заавар

Алхам 1. Коллекцийн нэрийг оруулж өгнө. Жишээ нь: Хямдралтай бүтээгдэхүүн, хамгийн их борлуулалттай, онцлох бүтээгдэхүүн гэх мэт.

Алхам 2. Коллекцийн бүлгээс тухайн коллекцид өгсөн нэртэй таарах бүлгийг сонгоно.

Алхам 3. Зураг оруулах - Энэ зураг нь тухайн коллекцийг нүүр хуудсанд харуулах үед гарч ирэх зураг юм. Зураг оруулах зөвлөмж: Зургийн хэмжээ 2MB ихгүй байна. Хэмжээний хувьд 720\*720 pixels байх нь хамгийн тохиромжтой.

| ДУЛААН<br>dulaan.market.shop | 3                                                  | Алхам 4          | 🔞 🕗 😣 🕇  |
|------------------------------|----------------------------------------------------|------------------|----------|
|                              | 🗧 Барааны коллекц: нэмэх                           |                  | Хадгалах |
| ⊘ Бараа У<br>⊂ Мэдэгдэл      | Нар                                                | * Бүлэг          | Алхам 2  |
| Я Хэрэглэгч                  | Тайлбар                                            |                  |          |
| Эданс                        | Normal : BIU © ?? ▲M ≟ ⊟ Ξ Ξ Ξ<br>9- DE 19- 49- Ix | 3ypar            | Алхам 3  |
| <ul> <li>Нийтлэл</li> </ul>  |                                                    | +<br>Bunar yayar |          |
| Дэлгүүрийн тохиргоо ¥        |                                                    | Jypan nowski     |          |
|                              |                                                    |                  |          |
|                              |                                                    |                  |          |
|                              |                                                    |                  |          |

#### Бараа оруулах заавар

Алхам 1. Зүүн багана дээрх Бараа цэс доторхи Барааны жагсаалт товчин дээр дарна. Баруун дээд булан дахь бараа нэмэх товчийг дарснаар дараагийн цонх гарч ирнэ.

| ДУЛААН<br>dulaan.market.shop         | <b>a</b> |                                             |                  |                               |                           | <u>⊚</u> ⊘ 8 ·           |
|--------------------------------------|----------|---------------------------------------------|------------------|-------------------------------|---------------------------|--------------------------|
| 🛆 Нүүр                               | Бараа    |                                             |                  |                               | Алхам 1                   | Бараа нэмэх              |
| 🐺 Захиалга                           | · ·      |                                             |                  |                               |                           |                          |
| 🖉 Бараа                              | ▲ Gapaa  | э хайх                                      | Барааны төлөв    | 🗠 Барааны                     | төрөл                     | <ul> <li>Хайх</li> </ul> |
| Ангилал<br>Барааны жагсаалт          |          | Бараа                                       | Барааны<br>төлөв | Үлдэгдэл                      | Төрөл                     | Үйлдэл                   |
| Барааны Сэтгэгдэл<br>Татан авалт     | •        | Бөмбөлөгтэй хүүхдийн ноолууран м            | алгай Идэвхтэй   | 0 <sup>Ш</sup> 1 сонголт<br>/ | Малгай, ороолт,<br>бээлий | ⊗ Засах<br>☐ Устгах      |
| Шилжүүлэг<br>Барааны улдэгдэл        | <u>S</u> | Эмэгтэй малгай , 2 талаараа өмсдөг          | Идэвхтэй         | 0 <sup>Ш</sup> 1 сонголт      | Малгай, ороолт,<br>бээлий | ⊚ Засах  ☐ Устгах        |
| Засвар<br>Харилцагч                  |          | Эмэгтэй малгай, хүзүүвчний хослол           | Идэвхтэй         | 0 <sup>Ш</sup> 1 сонголт      | Малгай, ороолт,<br>бээлий | Засах                    |
| Таг<br>⊲ Мэдэгдэл                    | 2        | Эмэгтэй бөмбөлөгтэй малгай, бээли<br>хослол | й Идэвхтэй       | 0 / 2 сонголт                 | Малгай, ороолт,<br>бээлий | Засах Дустах             |
| https://admin.market.shop/admin/prod | Jucts    |                                             |                  |                               |                           |                          |

Алхам 2. Бараа оруулах - Барааны нэр болон дэлгэрэнгүй тайлбарыг оруулан баруун талын мөрнөөс өмнө үүсгэсэн ангилал болон коллекцийг сонгон тааруулна. Тухайн бараа нь тус ангилал болон коллекц-д багтаж байна гэсэн үг юм. Барааг худалдах үнэ болон бусад мэдээллүүдийг оруулсны дараагаар хадгалах товч дарснаар зураг оруулах цонх нээгдэнэ. Зураг оруулах зөвлөмж: Зургийн хэмжээ 2МВ ихгүй байх бөгөөд хэмжээний хувьд 720\*720 pixel байх нь хамгийн тохиромжтой.

| В Дулаан<br>dulaan.market.shop                                           | 3                                                                              | o 💿 💿 🛪 🕶                                           |
|--------------------------------------------------------------------------|--------------------------------------------------------------------------------|-----------------------------------------------------|
| © Нуур<br>12 Захиалга →                                                  | ← Вараа комох                                                                  | Хадгалах                                            |
| 🕫 Бараа 👻<br>😋 Мадэгдэл                                                  | * Барааны нор Алхам 1                                                          | Барэаны код                                         |
| А Хэрэглэгч<br>© Данс                                                    | Богино ханцуйтаа цимц<br>Номолт модоолол<br>Моллац : В Т Ц ⊕ л ▲ Ж = Е Е Е Е Е | Систениянск антоникалар уустана.<br>Барханик теллев |
| <ul> <li>Таклан</li> <li>Нийтлэл</li> <li>Дэлгүүрийн томиргоо</li> </ul> | S B B + + I AJIXAM 2                                                           | нафол                                               |
|                                                                          |                                                                                | • Баразны ангилал<br>Сонтоно уу<br>Баразны коллекц  |
|                                                                          | Товч тайлбар<br>Хайлтад ашиглах гүмгүүр үг оруулна уу.<br>К                    | Совсою уу<br>Үйлдвэрлэгч<br>У                       |
|                                                                          | Yнэ                                                                            | Tar                                                 |
|                                                                          | Зарах үнэ Хямдрах үнэ                                                          |                                                     |

# Хуудас, блог, холбоос үүсгэх заавар

Алхам 1. Бараануудыг оруулж дууссаны дараагаар зүүн багана дээрх Дэлгүүрийн тохиргоо хэсэгт орон Тохируулах руу хандан үндсэн сайтын нүүр хуудас болон бусад харагдах хуудаснуудын үндсэн тохиргоог хийх боломжтой. Үүнд: мөр болон багана хоорондын зай, үсгийн хэмжээ, фонтыг өөрчлөх боломжтой.

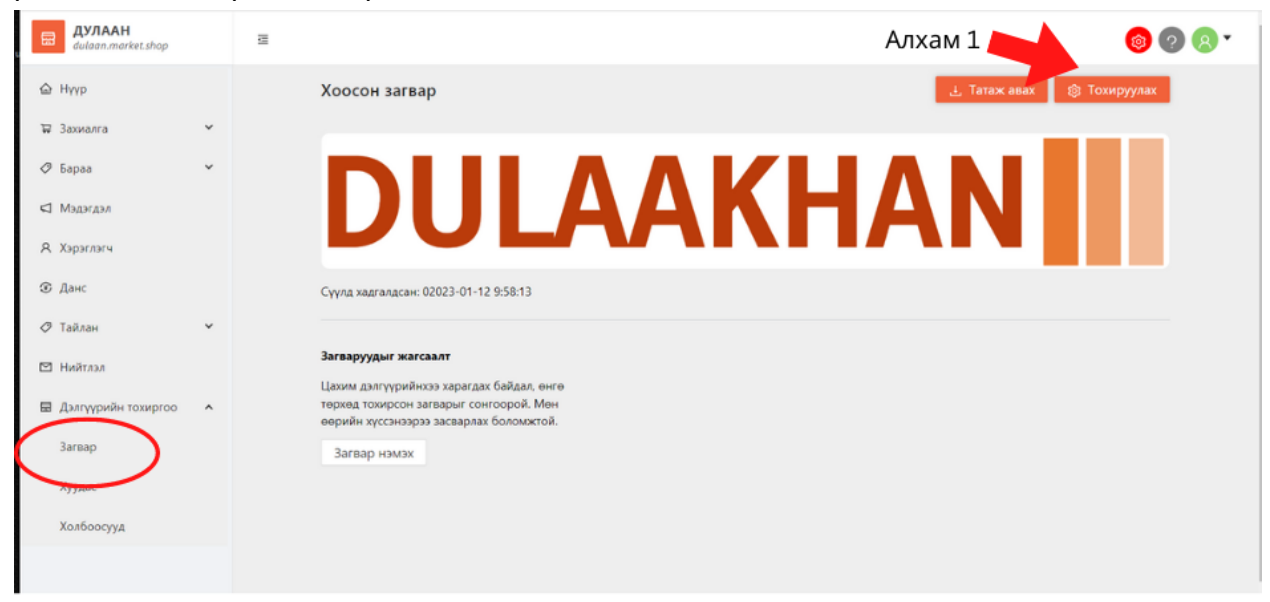

Алхам 2. Энэхүү тохируулах цэс нь таны вэбсайтд харагдах мэдээллүүдийн жагсаалт, үсгийн фонт, дарааллыг тохируулахад ашиглана.

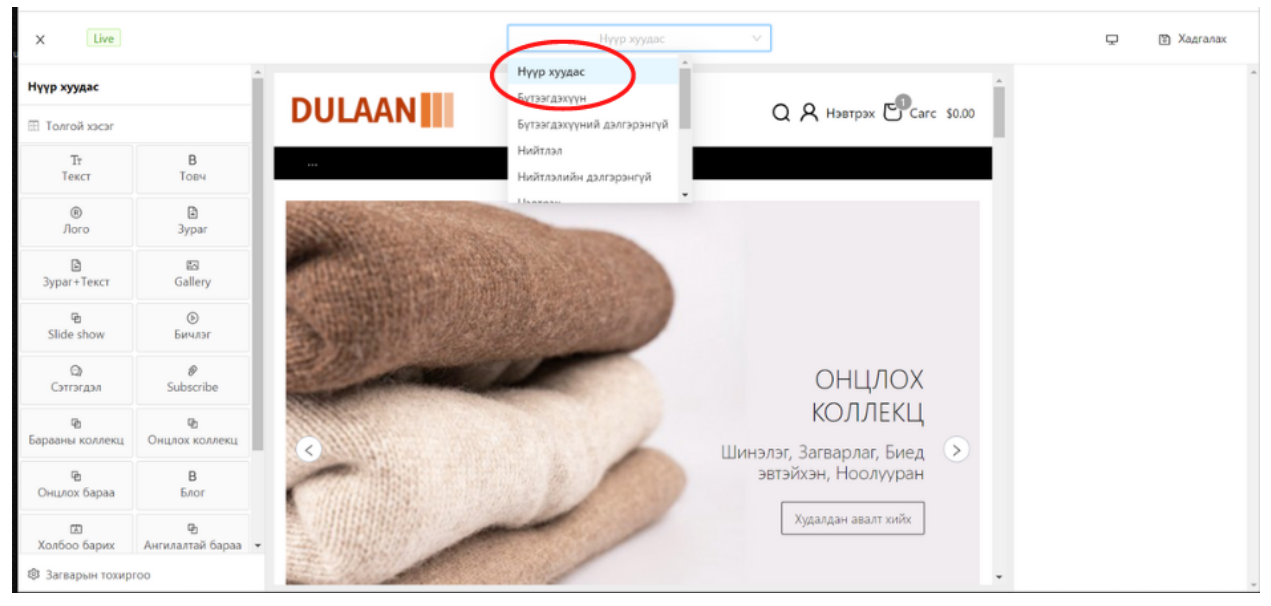

Алхам 3. Нүүр хуудсанд харагдах бүтээгдэхүүний коллекц, онцлох коллекцийн тохиргоог баруун дээд буланд харагдах цэнхэр Засах товчийг дарснаар баруун баганад цэс гарч ирэн харагдах байдлыг засварлах боломжтой.

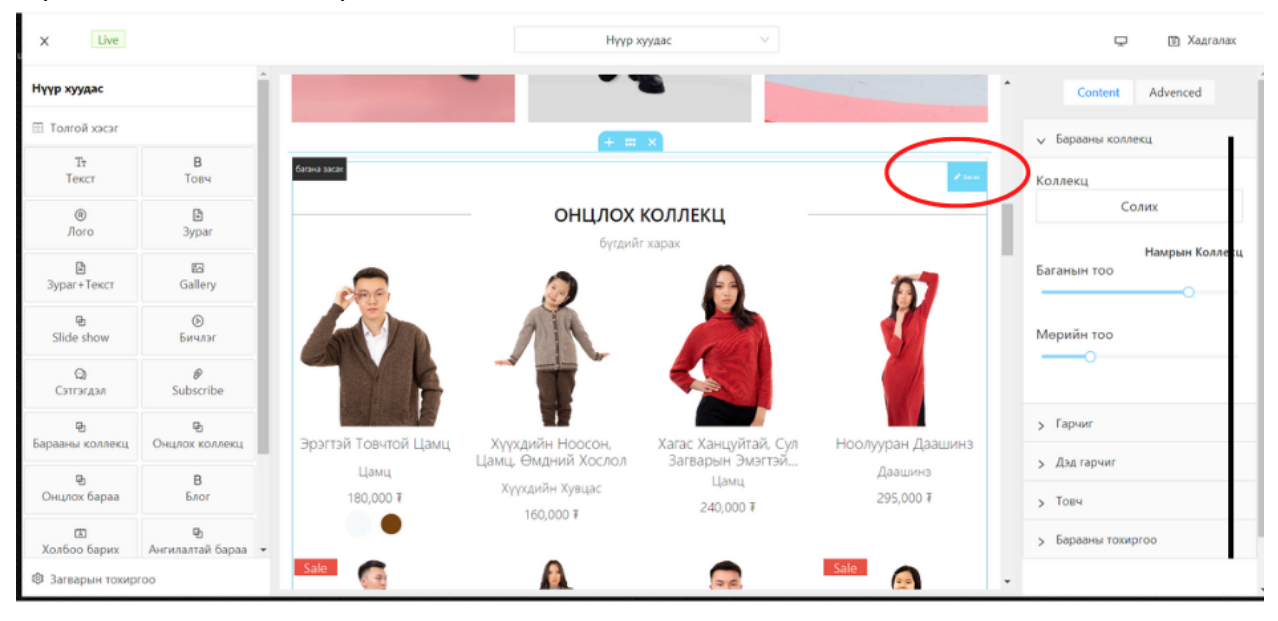

#### Хуудас үүсгэх заавар

Алхам 1. Хуудас гэдэг нь таны вэбсайтруу хандах товчлуур дарах үед дараагийн хуудас руу шилжих хуудас юм. Энэхүү хуудсан дээр орох мэдээлэл, загварыг Зүүн багана дээрх Дэлгүүрийн тохиргоо - Хуудас цэсээс тохируулах боломжтой.

Жишээ нь: Бидний тухай, Хаяг байршил, Нууцлал, хүргэлтийн нөхцөл гэх мэт.

| В Дулаан<br>dulaan.market.shop          |        | 2                                          | A 7000 ( 1 )   | <b>0 0 8</b> <sup>-</sup> |
|-----------------------------------------|--------|--------------------------------------------|----------------|---------------------------|
|                                         |        | Хуудасны жагсаалт                          | Алхам 1        | Хуудас нэмэх              |
| ₩ Захиалга<br>Ø Бараа                   | *<br>* | Блогийн гарчиг                             | Үүсгэсэн огноо |                           |
| Мэдэгдэл                                |        | Бидний тухай                               | 10/23/2022     | 💿 Засах 📋 Устгах          |
| ⊗ Данс                                  |        | Дэлгүүрийн байршил                         | 10/24/2022     | Засах<br>Эстгах           |
| Пайлан                                  | ř      | Ажлын байр                                 | 10/24/2022     | Засах                     |
| <ul> <li>Дэлгүүрийн тохиргоо</li> </ul> | ^      | Үйлчилгээний нөхцөл                        | 10/24/2022     | Засах 🖯 Устгах            |
| Xeyaac                                  |        | Нууцлалын баталгаа                         | 10/24/2022     | Засах 🕆 Устгах            |
| Холбоосууд                              |        | Системд бүртгүүлэх ямар ач холбогдолтой вэ | 10/24/2022     | Эасах П Устгах            |
| nttps://admin.market.shop/admin/pag     | es     | Захиалгыг баталгаажуулах цуцлах нөхцөлүүд  | 10/25/2022     | Засах <a> </a> Устгах     |

Алхам 2. Хуудасны тохиргоо нь Дэлгүүрийн тохиргоо - Загвар цэстэй ижил функцээр ажиллана. Өөрийн хүссэнээр хуудсаа тохируулан үүсгэх боломжтой.

| X Live               |                       |                    | Хуудасны гарчиг                     |                                              |                                                                             |
|----------------------|-----------------------|--------------------|-------------------------------------|----------------------------------------------|-----------------------------------------------------------------------------|
| Тт<br>Текст          | В<br>Товч             | DULAAN             |                                     | 0.8                                          | нэвтрэх 🗗 Сагс \$0.00                                                       |
| ®<br>Лого            | 3ypar                 |                    |                                     | -1,                                          |                                                                             |
| В<br>Зураг+Текст     | 図<br>Gallery          |                    | Select y                            | our Structure                                | Х                                                                           |
| फ<br>Slide show      | ©<br>Бичлэг           |                    |                                     |                                              |                                                                             |
| ©<br>Сэтгэгдэл       | @<br>Subscribe        |                    |                                     |                                              |                                                                             |
| 🔁<br>Барааны коллекц | मु<br>Онцлох коллекц  |                    |                                     |                                              |                                                                             |
| Ра<br>Онцлох бараа   | В<br>Блог             | Бүтээгдэхүүн       | Компаны бодлого                     | Хэрэглэгчийн туслах                          | Бидэнтэй<br>нэгдээрэй.                                                      |
| 🖾<br>Холбоо барих    | 🔁<br>Ангилалтай бараа | Эрэгтэй<br>Эмэгтэй | Бидний тухай<br>Үйлчилгээний нөхцөл | Системд бүртгүүлэх<br>Захиалга болон буцаалт | Майл хаягаа<br>оруулан биднийг<br>дагаснаар хугацаа                         |
| E masonry            | masonry 2             | -                  | нууцлалын байр<br>Ажлын байр        | хүрлэлт<br>Холбоо барих                      | алдахгүйгээр<br>шинэ мэдээ<br>мэдээллүүдийг<br>авахаас гадна<br>зөвхөн танд |

#### Блог оруулах заавар

Алхам 1. Блог нь таны борлуулж буй бүтээгдэхүүн үйлчилгээтэй холбоотой хэрэглэгч нарт хүргэх мэдээллийг агуулах бөгөөд зураг текстээс бүрдэнэ. Зуун баганад байгаа Нийтлэл хэсэгт орон хэрэглэгч нарт хүргэхийг хүсэж буй мэдээллүүдээ оруулан хадгалахад болно. Мөн нийтлэл хэсэгт ангилал үүсгэх бөгөөд олон нийтлэлүүдийг ангилан цэгцтэй харуулах боломжтой.

| ДУЛААН<br>dulaan.market.shop                             |        | ē                                                                   |                                                                     | <b>◎ ? 8</b> <sup>-</sup>   |
|----------------------------------------------------------|--------|---------------------------------------------------------------------|---------------------------------------------------------------------|-----------------------------|
| 🖨 Нүүр                                                   |        | Блогийн жагсаалт                                                    |                                                                     | АЛХАМ Т                     |
| <ul> <li>Бараа</li> </ul>                                | *<br>* | 🖪 Блог 🔘 Ангилал                                                    |                                                                     |                             |
| 🖾 Мэдэгдэл                                               |        |                                                                     |                                                                     |                             |
| Я Хэрэглэгч Эланс                                        |        | Блогийн гарчиг                                                      |                                                                     | Үүсгэсэн<br>огноо           |
| Дайлан                                                   | ¥      | Ноолуурыг хэрхэн арчлах вэ                                          | Ноолуурыг хэрхэн арчлах вэ                                          | 10/31/2022 💿 Засах 📋 Устгах |
| <ul> <li>Нийтлэл</li> <li>Лалгуурийн тоумогоо</li> </ul> | ÷      | Ноолууран эдлэлээ хэрхэн хадгалах вэ                                | Ноолууран эдлэлээ хэрхэн хадгалах вэ                                | 10/31/2022 💿 Засах 📋 Устгах |
| m toullburn control                                      |        | Ноолууран бүтээгдэхүүн авахдаа юуг<br>анхаарах вэ                   | Ноолууран бүтээгдэхүүн авахдаа юуг<br>анхаарах вэ                   | 10/31/2022 💿 Засах 📋 Устгах |
|                                                          |        | Сайн чанарын ноолуур ба муу чанарын<br>ноолуурын зарим ялгаа юу вэ? | Сайн чанарын ноолуур ба муу чанарын<br>ноолуурын зарим ялгаа юу вэ? | 10/31/2022 💿 Засах 📋 Устгах |
|                                                          |        | Урт юбканы look                                                     | Урт юбканы look                                                     | 11/02/2022 💿 Засах 📋 Устгах |

## Холбоос холбох заавар

Холбоос - Таны үүсгэсэн хуудас, нийтлэлүүдийг нүүр хуудасны толгой хэсэгт болон хөл хэсэгт холбож өгөх холбоос бөгөөд үндсэн нүүр хуудсанд харагдах мөрөнд байрлах товчнууд юм. Жишээ нь: Эхлэл, Бүтээгдэхүүн, Коллекц, Нийтлэл Алхам 1, Зуун багана дээрх Дэлгүүрийн тохиргоо - Холбоос цэсэл хандана, Хндсэн цэс

Алхам 1. Зүүн багана дээрх Дэлгүүрийн тохиргоо - Холбоос цэсэд хандана. Үндсэн цэс үүсгэсэн байгаа холбоосны дэлгэрэнгүй товчин дээр даран засварлана.

| <b>ДУЛААН</b><br>dulaan.market.shop |   | 3                                                                                                    | 🐵 🕐 🗷 ×   |
|-------------------------------------|---|----------------------------------------------------------------------------------------------------|-----------|
| 🛆 Нуур                              |   | llac                                                                                                    | Цас намах |
| 🗑 Захиалга                          | ~ |                                                                                                    |           |
| 🖉 Бараа                             | × | Хэрэглэгчийн булан         Дэвэхглэд         10/25/2022         6         Дэлгэрлигүй                            |           |
| 🖾 Мэдэгдэл                          |   | Xen                                                                                                    |           |
| <b>А</b> Хэрэглэгч                  |   | Идовжитай 10/31/2022 3 Гер узасни цос Длигэрингүй Алхам 1                                                        |           |
| ⊗ Данс                              |   | З         Ундсэн цэс           Идэвжитэй         10/31/2022         4         Гар утасны цэс         Дэлгэрэнгүй |           |
| Тайлан                              | * | Хараглагиийн туслах                                                                                              |           |
| 🖾 Нийтлэл                           |   | Идовжита 10/31/2022 4 Гар утасны цос Дангарзнита                                                                 |           |
| 🗟 Дэлгүүрийн тохиргоо               | ^ |                                                                                                    |           |
| Загвар                              |   |                                                                                                    |           |
| Хуудас                              |   |                                                                                                    |           |
| Холбоосууд                          |   |                                                                                                    |           |
| $\sim$                              |   |                                                                                                    |           |

#### Цэс нэмэх заавар

Алхам 1. Тухайн холбоосонд цэс нэмэх бол Цэс нэмэх товчийг даран үндсэн цэс үүсгэнэ. Үүсгэсэн цэсийн эхний нүдэнд Хуудас, блог эсвэл бүтээгдэхүүний ангилал харуулах эсэхийг сонгож өгнө. Хоёрдох мөрөнд Товчлуурын нэр бөгөөд энэ мөрөнд бичсэн текст нь Таны нүүр хуудсанд байршин товчлуур болон харагдана. Гуравдах мөрөнд тухайн сонгосон функцын ангиллыг сонгож тохируулна.

Алхам 2. Дэд цэс нэмэх тохиолдолд ногоон өнгийн тэмдэглэгээтэй нэмэх товчийг дарснаар тус үндсэн ангиллын доор дэд ангилал шинээр үүснэ.

| В Дулаан<br>duloan.market.shop | Ξ                      |                        |                         |                                 |     |          | 🔞 🖓 😣 🕇 |
|--------------------------------|------------------------|------------------------|-------------------------|---------------------------------|-----|----------|---------|
| © Нүүр<br>₩ Захиалга •         | < Ундсэн ц             | эс                     |                         |                                 |     | Хадгалах |         |
| 🖉 Бараа 👻                      | * Цэсний н<br>Үндсэн ц | юр                     |                         |                                 |     |          |         |
| А Хэрэглэгч                    | • Цэсний т             | үлхүүр үг              |                         |                                 |     |          |         |
| © Данс<br>⊘ Тайлан У           | mainMer                | и                      |                         |                                 |     |          |         |
| 🖾 Нийтлэл                      | 🗹 Гар ута              | сны цэс                | Алха                    | ам 1                            |     |          |         |
| 🗟 Дэлгүүрийн тохиргоо 👻        | Цас намах              |                        |                         |                                 |     | Алхам 2  |         |
|                                | 21,1                   | Нүүр хуудас            | Эхлэл                   |                                 | +   |          |         |
|                                | 21.1                   | Хуудас 🗸               | Бүтээгдэхүүн<br>Эмэгтэй | Үйлчилгээний нө… ∨<br>Эмэгтэй ∨ | E + |          |         |
|                                | 22.1                   | Барааны ангилал $\sim$ | Эрэгтэй                 | ∨ Кеттед€                       | +   |          |         |
|                                | 23.1                   | Барааны ангилал $\sim$ | Хүүхэд                  | Хүүхдийн хувцас 🛛 🗸             | -   |          |         |

Үүсгэсэн цэсийн харагдах байдал - Жишээ: Үндсэн цэс

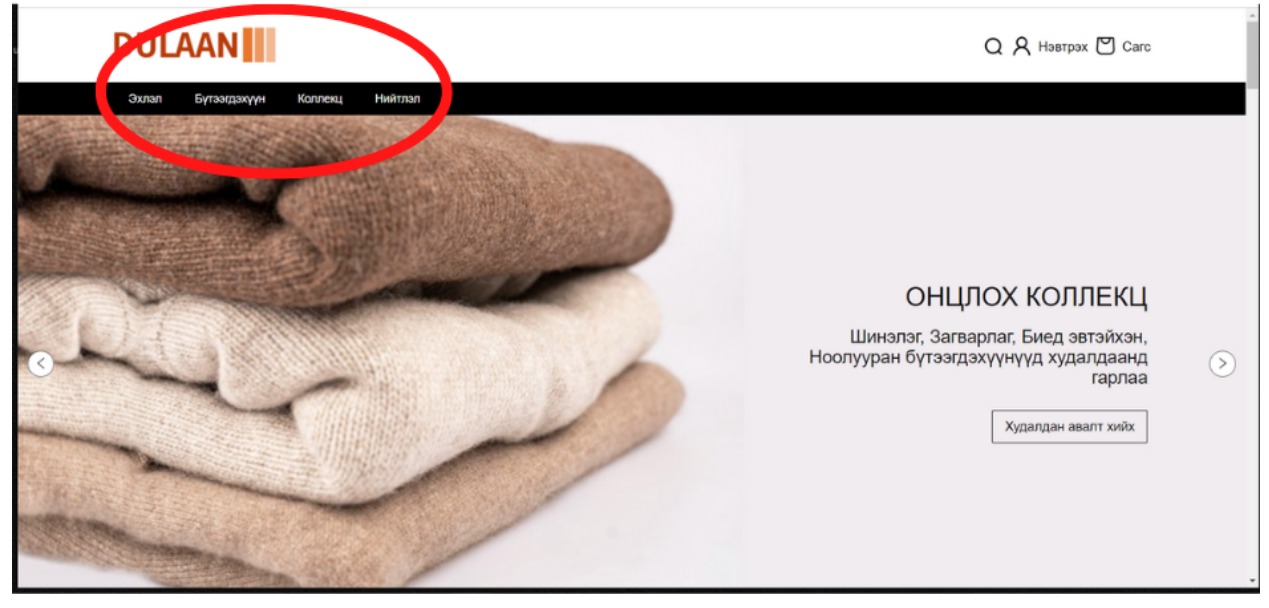

Жишээ: Хөл хэсэг

Хөл хэсгийн холбоосонд та бидний тухай болон хаяг байршлын талаар үүсгэсэн хуудаснуудыг оруулж өгснөөр хэрэглэгч нарт илүү хялбараар мэдээллүүдийг авахад бэлдэж өгнө.

|                                                                                                    | Follow us                                                                                           |                                                                                                    |
|----------------------------------------------------------------------------------------------------|----------------------------------------------------------------------------------------------------|----------------------------------------------------------------------------------------------------|
| Бүтээгдэхүүн Компаны бодлол<br>Эрэгтэй Бидний тухай<br>Эмэгтэй Үйлчилгээний нэх<br>Хүүхэд Нууцлалын баталг<br>Ажлын байр | о Хэрэглэгчийн туслах<br>Системд бүртгүүлэх<br>Захиалга болон буцаалт<br>аа Хүргэлт<br>Холбоо барих | Бидэнтэй нэгдээрэй.<br>Майл хаягаа оруулан биднийг<br>дагаонаар хугацаа агдахгүйгээр<br>шинэ модээ мэдээлгүүдийг<br>авахаас гадна зөвхөн танд<br>зориулсан урамшууллуудыг<br>авах боломжгой.<br>Email address |
| DULAAN                                                                                                    | Хаяг Үйлдвэрийн гудамж, 3-р<br>17062, Мог                                                           | Хаяг:<br>р хороо, Хан-Уул дүүрэг, Улаанбаатар -<br>нгол Улс, Ш/Х 36/434                                                                                                    |

# Дэлгүүрийн толгой болон хөл хэсгийн засвар

# Толгой хэсгийн тохиргоо

| X Live               |                            | Нүүр хуудас                                                                                                    | v                                     | 도 🛚 Хадгалах                  |
|----------------------|----------------------------|----------------------------------------------------------------------------------------------------|---------------------------------------|-------------------------------|
| Нүүр хуудас          |                            |                                                                                                    |                                       | Толгой хэсэг                  |
| Толгой хэсэг         |                            | DOLAAN                                                                                                    | Q X Нэвтрэх C Carc \$0.00             | Fixed:                        |
| Тт<br>Текст          | В<br>Товч                  |                                                                                                    |                                       | is full width: 🕐              |
| ®<br>Лого            | 🖹<br>Зураг                 | State of the second second second second second second second second second second second second second second |                                       | <mark>Үндсэн</mark> Дээд Доод |
| 🖹<br>Зураг+Текст     | 四<br>Gallery               |                                                                                                    |                                       | Үндсэн хэсэг: 💽               |
| 묩<br>Slide show      | ©<br>Бичлэг                |                                                                                                    |                                       | * ± ±                         |
| ©)<br>Сэтгэгдэл      | <i>∂</i><br>Subscribe      |                                                                                                    | ОНЦЛОХ                                | Багана: ООООО                 |
| 🕒<br>Барааны коллекц | <b>Њ</b><br>Онцлох коллекц | 3                                                                                                    | КОЛЛЕКЦ<br>Шинэлэг, Загварлаг, Биед 🕟 | Өндөр: 🜑                      |
| 🕒<br>Онцлох бараа    | <b>В</b><br>Блог           | CIERRA                                                                                                    | эвтэйхэн, Ноолууран                   | Хүрээ:                        |
| 🖾<br>Холбоо барих    | 🕒<br>Ангилалтай бараа 👻    |                                                                                                    | Худалдан авалт хийх                   | Дэвсгэр:                      |
| 🕸 Загварын тохир     | 00                         |                                                                                                    | -                                     | Үндсэн:                       |

Вэбсайтын толгой хэсгийг засварлахдаа Дэлгүүрийн тохиргоо - Загвар - Тохируулах хандан Толгой хэсэг гэсэн товчин дээр дарж үндсэн, дээд, доод гэсэн тэмдэглэлүүдийг сонгон лого оруулах, текст оруулах болон ямар дүрсүүдийг харуулах харуулахгүй байхыг тохируулах боломжтой. Толгой хэсгийн барыг засварлахдаа гурван цэг дээр доод гэсэн баганыг даран зүүн, дунд, баруун гэсэн тэмдэглэгээнүүдээс сонгон цэс сонгох хэсэгт үүсгэсэн холбоосноос сонголтоо хийнэ.

## Лого оруулах заавар

Нэвтрэн орсны дараагаар зүүн баганад байрлах Дэлгүүрийн тохиргоо - Загвар - Тохируулах товчин дээр дарна.

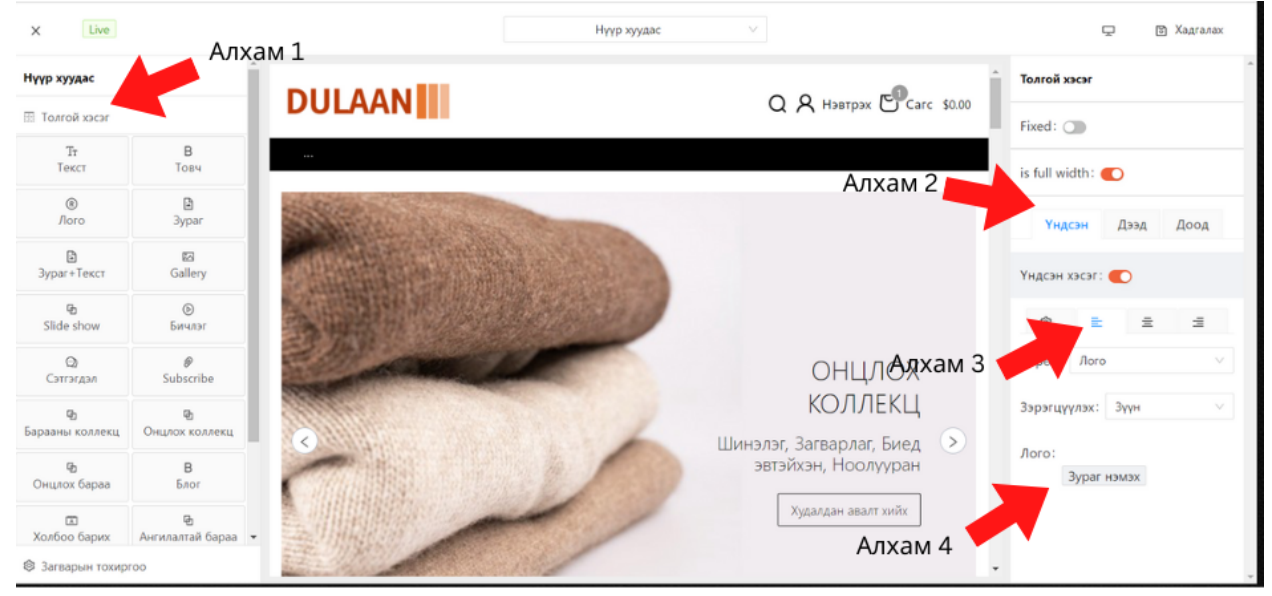

Алхам 1. Толгой хэсэг товчийг дарна.

Алхам 2. Үндсэн сонголтыг сонгоно.

Алхам 3. Зүүн талаас харагдах сонголтыг хийнэ.

Алхам 4. Логог оруулна. Зургийн хэмжээ 100\*100 pixel байх нь хамгийн тохиромжтой. Зургийн хэмжээ 2МВ ихгүй байна.

#### Баннер оруулах заавар

Баннер зургийн баруун дээд булан дахь засах товчийг дарснаар баруун баганад тухайн засварын цонх нээгдэж баннерын тохиргоог хийх боломжтой.

Алхам 1. Сонгох товчийг дарснаар тухайн баннерт зураг, текст, товч болон товчны холбоосыг хийж өгснөөр баннер үүснэ.

Хэдэн ч баннер оруулах боломжтой бөгөөд үндсэн вэбсайт руу хандах үед урсах хэлбэрээр харагдана.

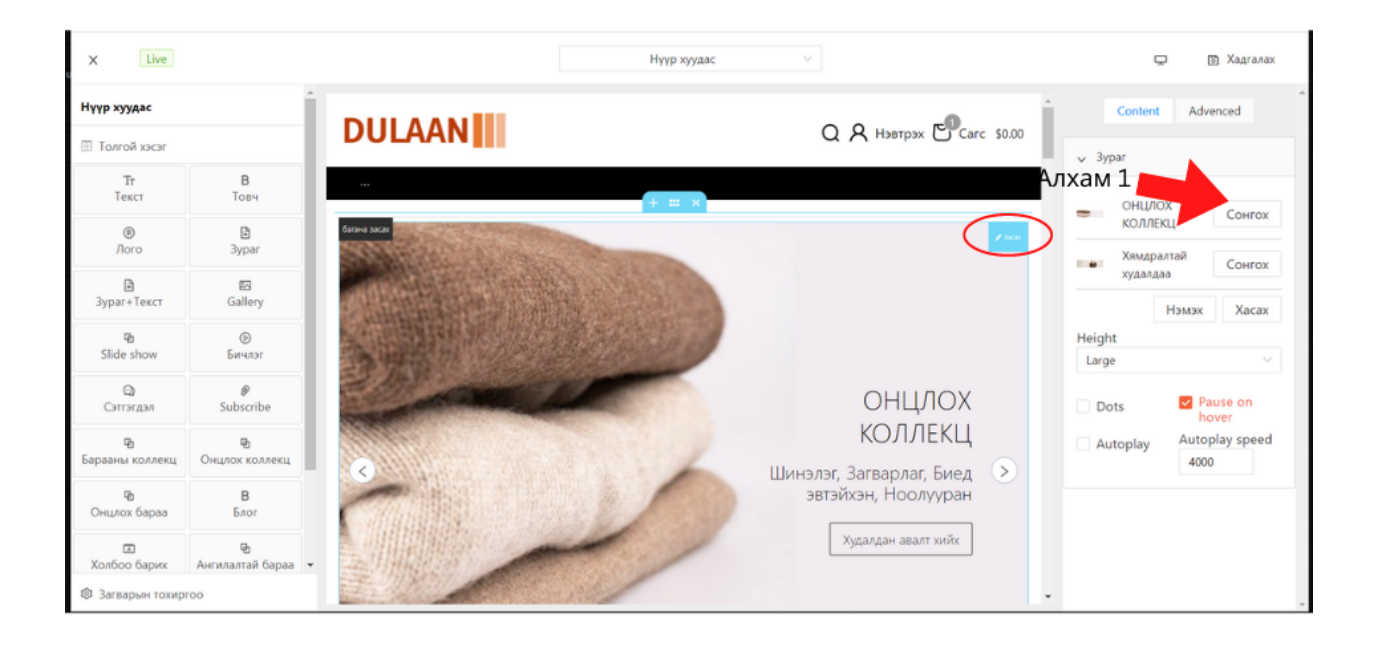

#### Хөл хэсгийн тохиргоо

Хөл хэсгийн засвар - Вэбсайтын хөл хэсэгт хэрэглэгчдэд туслах, мэдээлэл олгох зорилгоор хуудаснуудыг цэс болгон үүсгэсэн холбоосоо байршуулах ба та хэдэн ч багана ашиглан тухайн мэдээллүүдийг багтаах боломжтой. Мөн хөл хэсэгт бусад сошиал хаягууд болон аль төлбөрийн хэрэгслүүдээр төлбөрөө хийх боломжтойг тусгаж болно.

| X Live               |                        |                                         | Нү                                                      | үр хуудас 🗸 🗸                                     |                                                                    | 💭 🛅 Хадгалах           |
|----------------------|------------------------|-----------------------------------------|---------------------------------------------------------|---------------------------------------------------|--------------------------------------------------------------------|------------------------|
| Нүүр хуудас          |                        |                                         |                                                         | <b>•</b>                                          |                                                                    | Content Advenced       |
| 🔃 Толгой хэсэг       |                        |                                         | +                                                       |                                                   | Алхам 1                                                            | > Гарчиг               |
| Тт<br>Текст<br>В     | В                      | багана засах<br>Бүтээгдэхүүн<br>Эрэграй | Компаны бодлого<br>Бидний тухай                         | Хэрэглэгчийн туслах<br>Системд бүртгүүлэх         | Бидэнтэй<br>нэгдээрэй.<br>Майл хаягаа                              | v Li≥c<br>Xatian       |
| Зураг+Текст          | Gallery                | Эмэгтэй<br>Хүүхэд                       | Үйлчилгээний нохцол<br>Нууцлалын баталгаа<br>Ажлын байр | Захиалга болон буцаалт<br>Хүргэлт<br>Холбоо барих | оруулан биднийг<br>дагаснаар хугацаа<br>алдахгүйгээр<br>шинэ мэдээ | None                   |
| P<br>Slide show      | ©<br>Бичлэг            |                                         |                                                         |                                                   | мэдээллүүдииг<br>авахаас гадна<br>зөвхөн танд<br>зориулсан         | хөл Select             |
| ©<br>Сэтгэгдэл       | <i>₿</i><br>Subscribe  |                                         |                                                         |                                                   | урамшууллуудыг<br>авах боломжтой.                                  | хураах эсэх            |
| 🕒<br>Барааны коллекц | म्नि<br>Онцлох коллекц |                                         |                                                         |                                                   | Имэйл хаяг                                                         | > Цэсний хэлбэржүүлэлт |
| Ф<br>Онцлох бараа    | В<br>Блог              |                                         |                                                         |                                                   |                                                                    |                        |
| 🖾<br>Холбоо барих    | 🕒<br>Ангилалтай бараа  |                                         |                                                         |                                                   |                                                                    |                        |
| 🕸 Загварын тохир     | 00                     |                                         |                                                         |                                                   |                                                                    | <b>v</b>               |

## Захиалгын жагсаалт, Сагсалсан захиалга

Захиалгын жагсаалт нь таны вэбсайтаар худалдан авалт хийсэн болон хүлээгдэж буй захиалгууд харагдах бөгөөд төлбөр тооцоо, захиалгын төлөв болон тоо ширхгийг хянах

боломжтой. Сагсалсан захилга цэс нь таны бараа бүтээгдэхүүнийг сонирхсон хэрэглэгчид сагсандаа хийсэн бөгөөд захиалгаа баталгаажуулаагүй байгаа бараануудын тоо ширхэг болон үнийн дүн харагдах болно. Энэ цэсэд байгаа хэрэглэгч нарт худалдан авалт хийлгэх сэдлийг өгөн мессеж илгээх эсвэл и-майл илгээх боломжтой.

# Хэрэглэгч

Хэрэглэгч цэс нь таны вэбсайтаар орон бүртгүүлсэн хэрэглэгчдийн дата юм. Хэрэглэгчийн датаг засварлах, татаж авах боломжтой.

# Данс

Данс нь таны худалдан авагчаас төлбөр хүлээн авах холбосон дансны тайлан харагдана. 2 болон түүнээс дээш данс холбосон тохиолдолд нэгтгэн харах боломжтой.

# Тайлан тооцоо

Тайлан тооцоо цэс нь таны борлуулалтын тайлан, барааны үлдэгдэл, захиалгын тайлан зэргийг нэгтгэн цаг хугацаагаар ангилан харуулах боломжтой.

# Холбоо барих

Та доорх сувгуудаар бидэнтэй холдогдож мэдээлэл аваарай

И-мэйл info@market.shop Утас (+976) 8888-0736 Хаяг: Хан-Уул дүүрэг 3-р хороо, Үйлдвэрийн гудамж, Комфорт плаза, 3 давхар Facebook холбоос Instagram холбоос